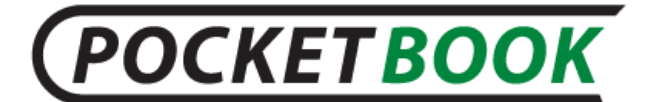

## Инструкция по обновлению прошивки РВ360+

**ВНИМАНИЕ!** Обновление прошивки – ответственная операция, в ходе которой изменяется управляющая программа электронной книги. В случае неправильного выполнения управляющая программа может быть повреждена, что приведёт к потере работоспособности устройства и потребует обращения в сервис-центр. Поэтому старайтесь выполнять процедуру обновления строго по этой инструкции.

Для обновления программного обеспечения устройства вы можете скачать новую прошивку с нашего сайта по следующему адресу: <u>www.pocketbook-int.com</u>

Выберите ваше местоположение, в разделе **Поддержка** выберите модель вашего устройства. Скачайте на ПК прошивку последней версии из раздела **Прошивки.** 

Далее вы можете установить прошивку на устройство, выполнив следующие действия:

**1.** Распакуйте содержимое архива на внешнюю microSD карту, либо в корневую папку внутренней памяти устройства.

2. Выключите PocketBook 360plus нажав на клавишу «Вкл/Выкл»;

3. Включите PocketBook 360plus нажав на кнопку «Вкл/Выкл»;

**4.** В момент загрузки устройства одновременно нажмите и удерживайте кнопку листания «Вперед» и кнопку «ОК» до момента появления сообщения «Firmware update...»;

5. Внимание! Следуйте инструкциям, появляющимся на экране устройства.

Примечание: Устройство в процессе обновления может перегружаться;

6. После появления надписи на экране «Update is OK. Now please reset device» включите устройство, установка прошивки завершена.

**Примечание:** Версию прошивки можно проверить в разделе «**Настройки**» ⇒ «**Информация об устройстве**»;

**Примечание:** Если файл прошивки находится во внутренней памяти устройства, то при процедуре обновления он имеет больший приоритет, чем файл, который находится на SD карте.

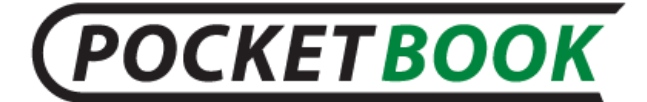

## Возможные ошибки и методы их устранения:

| Сообщение об ошибке                                                   | Возможная причина                                                                                                    | Метод исправления                                                                                                    |
|-----------------------------------------------------------------------|----------------------------------------------------------------------------------------------------|----------------------------------------------------------------------------------------------------|
| No update image found                                                 | на SD карте не найден файл<br>SWUPDATE.BIN.                                                                                            | Попробуйте отформатировать SD карту<br>(предварительно сохранив всю информацию<br>на жёсткий диск) и записать файл на чистую<br>карту. В случае повторения ошибки<br>попробуйте выполнить обновление с другой<br>SD карты.              |
| Update image is corrupted<br>или Image is empty                       | файл SWUPDATE.BIN<br>повреждён, либо на SD карте<br>нет свободного места.                                                              | Удалите ненужные файлы с карты и<br>перепишите файл SWUPDATE.BIN ещё раз.<br>Повторите загрузку прошивки с сайта<br><u>www.pocketbook-int.com</u> . В случае повторения<br>ошибки попробуйте выполнить обновление с<br>другой SD карты. |
| File read error                                                       | ошибка чтения SD карты                                                                                                    | Попробуйте выполнить обновление с другой<br>SD карты.                                                                                                    |
| Ошибка: На устройстве<br>устанавливается<br>другая версия прошивки    | Во внутренней памяти<br>содержится файл прошивки<br>более старой версии.                                                               | Удалите файл старой прошивки из корневой папки внутренней памяти устройства                                                                                                    |
| При проверке версии<br>прошивки устройства,<br>версия осталась старой | Не было выполнено одно из<br>требований программы<br>установки прошивки.<br>См. п. 5. Установка прошивки<br>была прервана по таймауту. | Запустите установку прошивки заново, и<br>внимательно и вовремя выполняйте<br>инструкции программы. Например:<br>«Подключите кабель питания» и «Нажмите<br>центральную кнопку»                                                          |